## Parametrage de VirtualDub en tant qu'outil d'acquisition.

index Digital8

VirtualDub est un puissant outil d'aquisition et de traitement vidéo sur compatible PC.

Ce logiciel est gratuit (freeware) et peut être téléchargé ici : http://www.geocities.com/virtualdub/index.html

Très bien écrit, il n'a pas besoin d'installation. Une fois dézippé, il suffit de le copier dans un dossier de votre disque dur et de faire double-clic sur VirtualDub.exe pour le lancer. Pour le désinstaller, il suffit de mettre le dossier à la corbeille !

Afin de ne pas être limité à 2 ou 4 Go en acquisition video, VirtualDub sait enchaîner les fichiers à la volée. Il suffit de lui donner un nom de fichier, et automatiquement il numerote 00, 01, etc... jusqu'à remplissage total de votre disque dur (ou de vos disques durs, car il sait aussi enchaîner les disques)

Il est aussi possible de stopper l'acquisition au bout d'un temps programmé (acquisition de la totalité d'une K7)

Après le premier parametrage, seules les étapes 1, 8 et 9 sont necessaires.

Nota : il y a de petites différences entre les versions 1.3 et 1.4, elles sont signalées.

**1** Lancement puis menu "file" -> "capture AVI"

VirtualDub passe en capture mode, les menus changent.

## 2 "capture" -> "settings"

| apture Settings                                           | <u>? x</u>                                                                          |
|-----------------------------------------------------------|-------------------------------------------------------------------------------------|
| Capture options                                           | Frame rate: 25,0000 round to nearest millisecond                                    |
| ✓ Capture <u>a</u> udio ✓ Wait for OK to capture          | Frame rate. 23.0000 Total to hearest minisecond                                     |
| Abort options<br>Abort hotkey: © Escape<br>© None © Space | <ul> <li>Abort on left mouse button</li> <li>Abort on right mouse button</li> </ul> |
| Advanced                                                  | ) údas huffar finit 10                                                              |
| Maximum index entries: 32400                              | CO Audio buffer limit: 4 OK                                                         |
| ☑ Lock video stream to audio                              | Audio buffer size: 0 Cancel                                                         |

**3** "capture" -> "timings"

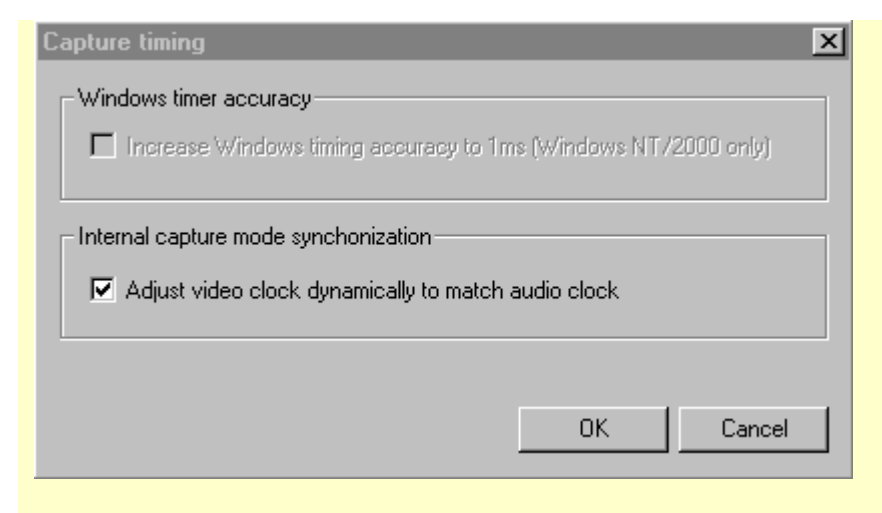

## **4** "capture" -> "disk I/O"

| Disk I/O (Internal capture mode only) |                     |                  |           |  |
|---------------------------------------|---------------------|------------------|-----------|--|
| Chunk <u>s</u> ize                    | 512K                |                  | •         |  |
| <u>C</u> hunks in buffer              | 2                   | Total buff       | er: 1024K |  |
|                                       | 🔽 <u>D</u> isable V | Vindows write bu | iffering  |  |
|                                       | <u>S</u> ave        | Accept           | Cancel    |  |

**5** "capture" -> "spill system" v1.3 ou "capture drives" v1.4

| S                                                                                   | pill Syste | m Setup      |            |                 | ?>                 | < |
|-------------------------------------------------------------------------------------|------------|--------------|------------|-----------------|--------------------|---|
|                                                                                     | Priority   | Threshold    | Path       |                 |                    |   |
|                                                                                     | +0<br>+1   | 50МЬ<br>50МЬ | E:N<br>F:N |                 |                    |   |
| le disque F va etre rempli en premier                                               |            |              |            |                 |                    |   |
|                                                                                     |            |              |            | Add spill drive | Remove spill drive |   |
| Try not to create AVI files smaller than<br>Try not to create AVI files larger than |            | r than       | 50         | megabytes       |                    |   |
|                                                                                     |            | than         | 1900       | megabytes       |                    |   |
|                                                                                     |            |              |            |                 | OK                 |   |

Si vous avez plusieurs disques vidéo, indiquez les et donnez leur une priorité.

**6** Parametrer la video et l'audio en fonction de votre carte d'acquisition :

"video"->"format"

"video"->"source"

"video"->"display"

| $\alpha \alpha \alpha \alpha \beta \gamma \gamma \gamma \gamma \gamma \gamma \gamma \gamma \gamma \gamma \gamma \gamma \gamma \gamma \gamma $ | "audio"->" | compression" | ': format PCM. | 44KHz. | 16 bits. | mono | ou stérée |
|----------------------------------------------------------------------------------------------------|------------|--------------|----------------|--------|----------|------|-----------|
|----------------------------------------------------------------------------------------------------|------------|--------------|----------------|--------|----------|------|-----------|

7 "capture" -> "preferences"

| Capture Preferences                                                                                                    | ?×                                                                                                    |
|----------------------------------------------------------------------------------------------------|----------------------------------------------------------------------------------------------------|
| Default capture driver                                                                                                    | miroVIDEO DC30 series, Motion JPEG Capture/CODEC Boa                                                                                                    |
| Default capture file                                                                                                    | F:\capture1.avi                                                                                                    |
|                                                                                                    | Use current capture file                                                                                                    |
| <ul> <li>Save current capture</li> <li>Save current audio fo</li> <li>Save current video fo</li> <li>Per-driver settings</li> <li>Change driver settings f</li> </ul> | settings as default Save video compression settings<br>mat as default (Internal mode only)<br>mat as default<br>or: Driver 0 - miroVIDEO DC30 series, Motion JPEG Cap |
| Initial display mode:<br>No display<br>Preview<br>Overlay                                                                                                    | "Stupid driver" settings:<br>Disable preview for menus and dialogs<br>Disable overlay for menus and dialogs                                                           |
|                                                                                                    | OK Cancel                                                                                                    |

Le driver affiché sera bien sûr celui de votre carte de capture préférée

En cochant "Save current capture...", "save current audio format...", "save current video format...", tous les parametres seront sauvés.

**8** "capture", cocher "enable spill system" v1.3 ou "enable multisegment capture" v1.4

**9** Lancer la capture : touche F6 ou menu "capture" -> "capture video with internal system"

touche Enter ou clic sur Begin pour commencer la capture

Le logiciel va créer "capture1.00.avi", commencer l'enregistrement, et créer "capture1.01.avi" par anticipation. Lorsqu'il va utiliser "capture1.01.avi", il va préparer "capture1.02.avi" et ainsi de suite. Le dernier "capture1.xx.avi" est vide, il suffit de l'effacer.